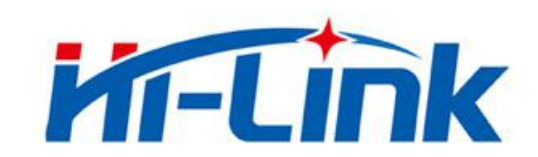

# 深圳市海凌科电子有限公司

# HLK-V40 使用说明书

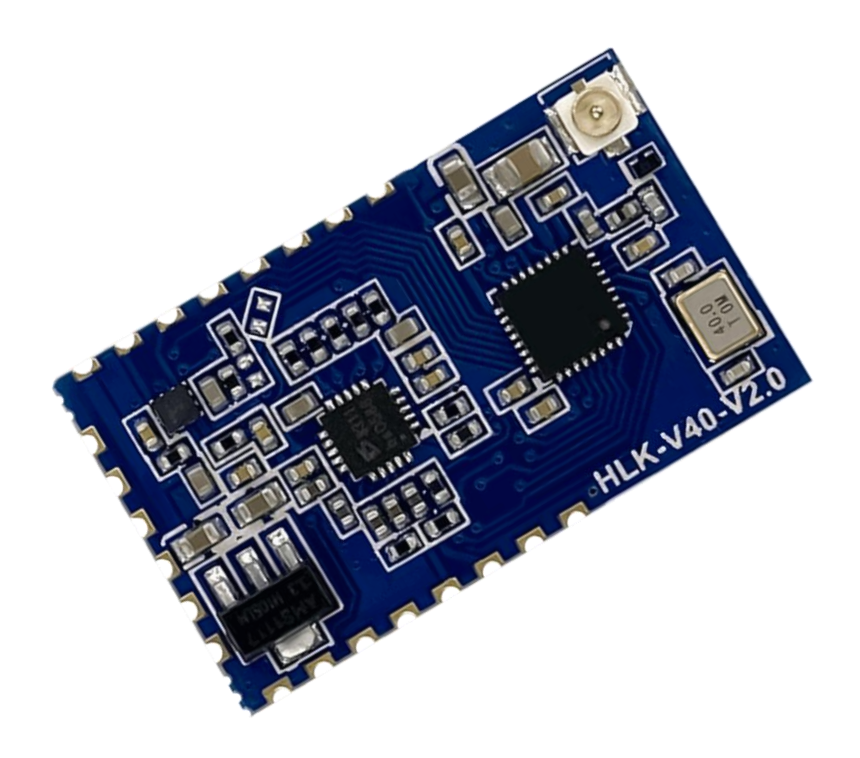

版本: V1.03 修订日期: 2021年8月5日

版权所有 © 深圳市海凌科电子有限公司

# 目 录

| 1. 产品简介                    | 1  |
|----------------------------|----|
| 1.1. 概述                    | 1  |
| 1.2. 产品特性                  | 1  |
| 1.3. 技术规格                  | 2  |
| 1.4. 引脚介绍                  | 3  |
| 1.5. 产品封装                  | 4  |
| 1.6. 方框图                   | 5  |
| 1.7. 供电要求                  | 5  |
| 1.8. WIFI 发射功耗             | 6  |
| 1.9. WIFI 接收功耗             | 6  |
| 1.10. WIFI 各工作模式下功耗        | 6  |
| 1.11. WIFI 各模式下输出功率        | 7  |
| 1.12. WIFI 各模式下接收灵敏度       | 7  |
| 2. 功能描述                    | 7  |
| 2.1. wifi 指示灯闪烁描述          | 7  |
| 2.2. 一键配网模式(暂不支持)          | 8  |
| 2.3. 串口工作状态转换              | 9  |
| 2.3.1. 方式 1: 通过按钮切换工作状态    | 9  |
| 2.3.2. 方式 2: 通过特殊字符串切换工作状态 | 9  |
| 2.4. 串口转 WIFI STA          | 10 |
| 2.5. 串口转 WIFI AP           | 10 |
| 2.6. 串口-网络数据转换             | 11 |
| 2.6.1. 模块作为 TCP Server     | 11 |
| 2.6.2. 模块作为 TCP Client     | 11 |
| 2.6.3. 模块作为 UDP Server     | 12 |
| 2.6.4. 模块作为 UDP Client     |    |
| 2.7. 应用领域                  | 13 |
| 3. AT 指令使用说明               |    |

| 3.1. 查询当前模块版本:at+ver                    |    |
|-----------------------------------------|----|
| 3.2. 本地端口操作:at+CLport                   |    |
| 3.3. 设置串口:at+uart                       |    |
| 3.4. 设置 DHCP:at+dhcpc                   |    |
| 3.5. 设置 wifi 连接模式:at+netmode            |    |
| 3.6. 设置 tcp 连接模式:at+mode                | 15 |
| 3.7. 设置模块作为 client 时远端 IP:at+remoteip   |    |
| 3.8. 设置模块作为 client 时远端端口:at+remoteport  |    |
| 3.9. 设置参数提交:at+net_commit               | 16 |
| 3.10. 系统重启/退出 at 指令模式:at+reconn         | 16 |
| 3.11. 设置模块的 ssid 和密码:at+wifi_conf       |    |
| 3.12. 设置 socket 连接协议:at+remotepro       |    |
| 3.13. 设置网络连接参数: at+net_ip               | 17 |
| 3.14. 查询 STA 模式网络连接状态: at+wifi_ConState |    |
| 3.15. 查询模块 MAC 地址:at+Get_MAC            | 17 |
| 3.16. 设置组帧长度: at+uartpacklen            |    |
| 3.17. 设置组帧时间: at+uartpacktimeout        |    |
| 3.18. 设置蓝牙名称: at+ble_name               |    |
| 3.19. 文字转语音播放命令: at+play_text           | 19 |
| 3.20. 查询播放列表: at+play_list              |    |
| 3.21. 按照词条序号进行播放: at+play_num           | 20 |
| 3.22. 播放音量设置: at+play_vol               | 20 |
| 模块快速使用指南以及测试套件说明                        | 21 |
| 4.1. 测试套件说明                             |    |
| 4.2. 文字转语音快速使用指南                        |    |
| 4.3. 网络数据传输快速使用指南                       |    |
| 4.4. 配置软件说明                             |    |
| 4.5. 配置传输过程                             |    |
| AT 指令控制代码例程                             |    |
| 5.1. 查询配置信息                             |    |

4.

| 5.2. 串口转 wifi client(静态 ip 地址) | 25 |
|--------------------------------|----|
| 5.3. 串口转 wifi server(动态 ip 地址) | 26 |
| 5.4. 恢复出厂设置                    | 27 |
| 6. 恢复出厂设置方法                    | 27 |
| 7. 蓝牙数据透传                      | 27 |
| 8. 蓝牙配网                        | 29 |
| 9. 语音播放功能                      |    |
| 10. 串口升级说明                     |    |
| 10.1. 进入升级模式方法                 |    |
| 10.2. 开始升级                     | 32 |

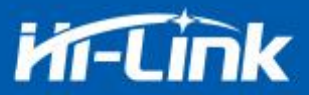

# 1. 产品简介

#### 1.1. 概述

HLK-V40 是海凌科电子推出的低成本嵌入式 UART-WIFI(串口-无线网)模块,能够实现串口到网络的数据转换,也能实现把文字转换成语音播放出来。

本产品是基于通过串行接口的符合网络标准的嵌入式模块,内嵌 TCP/IP 协议栈,能够实现用户串口-无线网(WIFI/BLE)之间的转换。

通过 HLK-V40 模块, 传统的串口设备在不需要更改任何配置的情况下, 即可通过 Internet 网络传输自己的数据, 为用户的串口设备通过网络传输数据提供完整快速的解决方案。

#### 1.2. 产品特性

- 支持 802.11b/g/n 标准, 集 XT804, WLAN MAC/Baseband/BLE 4.2 于一体
- 主频支持 240MHz
- 内置 288KB RAM/ 2MB FLASH
- 工作电压 4.5-5.5V, 典型值 5v
- 2.4G/1T1R wifi, BLE 4.2
- 支持 BLE 快速配网
- 支持 Station, Soft AP,
- 支持 802.11b/g/n 标准, HT-40
- 支持 AP,STA 及 BLE 混合模式
- 丰富的外设接口, 1\*SPI,2\*UART,5\*PWM,18\*GPIO
- 广泛应用于物联网
- 语音播报,数字动态播报

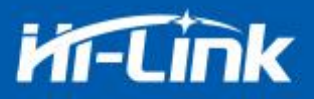

### 1.3. 技术规格

|          |            | 表格 1 产品技术规格                             |  |  |  |
|----------|------------|-----------------------------------------|--|--|--|
| 堆也       | 型号         | HLK-V40                                 |  |  |  |
| 侠贞       | 封装         | 贴片                                      |  |  |  |
|          | 无线标准       | IEEE 802.11 b/g/n 蓝牙标准:BLE 4.2          |  |  |  |
|          | 频率范围       | 2.412GHz-2.484GHz                       |  |  |  |
|          | 发射功率       | 802.11b: +19 +/-2dBm (@11Mbps)          |  |  |  |
|          |            | 802.11g: +16 +/-2dBm (@54Mbps)          |  |  |  |
| 无线参数     |            | 802.11n: +13 +/-2dBm (@HT20,HT40- MCS7) |  |  |  |
|          |            | 802.11b: -93 dBm (@11Mbps ,CCK)         |  |  |  |
|          | 接收灵敏度      | 802.11g: -87dBm (@54Mbps, OFDM)         |  |  |  |
|          |            | 802.11n: -73dBm (@HT20, MCS7)           |  |  |  |
|          | 天线形式       | 外置: I-PEX 连接器                           |  |  |  |
|          | 硬件接口       | UART, IIC, PWM, GPIO                    |  |  |  |
|          | 工作电压       | 5V(±0.5V)                               |  |  |  |
|          | GPIO驱动能力   | Max: 24ma                               |  |  |  |
|          |            | 持续发送下=>                                 |  |  |  |
| 面供会粉     |            | 平均值: ~150mA,峰值: 400mA                   |  |  |  |
| 咬什梦奴     | 工作电流       | 正常模式下=>                                 |  |  |  |
|          |            | 平均: ~150mA,峰值: 400mA                    |  |  |  |
|          |            |                                         |  |  |  |
|          | 工作温度       | -40℃~85℃                                |  |  |  |
|          | 存储环境       | 温度: -40~125℃,相对湿度: 10%~90%R.H.          |  |  |  |
| 串口诱住     | 传输速率       | 110-921600bps                           |  |  |  |
| Ψ D ZZ R | TCP Client | 1个                                      |  |  |  |
|          | 无线网络类型     | STA/AP                                  |  |  |  |
| 软件参数     | 安全机制       | WEP/WPA-PSK/WPA2-PSK                    |  |  |  |
| WILS X   | 加密类型       | WEP64/WEP128/TKIP/AES                   |  |  |  |
|          | 固件升级       | 串口升级                                    |  |  |  |

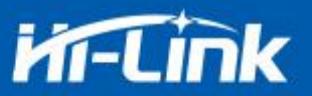

|      | 网络协议 | IPv4, TCP/UDP |
|------|------|---------------|
|      | 用户配置 | AT+指令集, 蓝牙配网  |
| 语音参数 | 输出功率 | 1.15W 8Ω负载    |

# 1.4. 引脚介绍

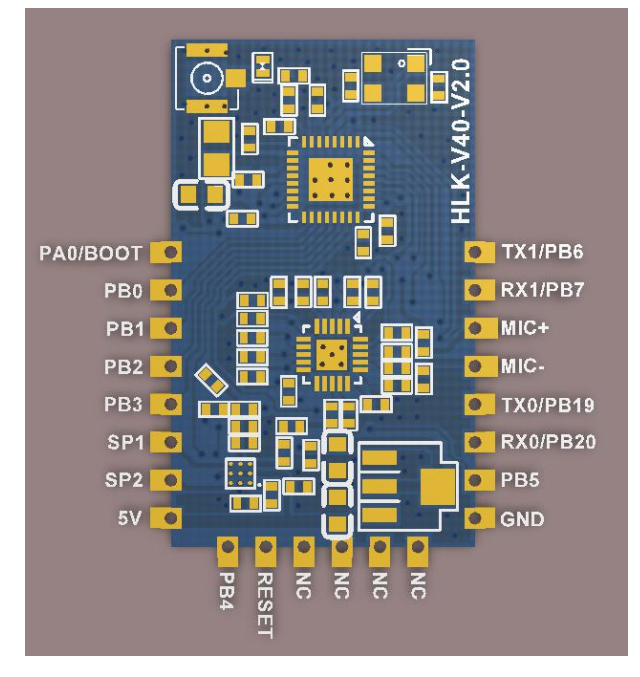

表格 2 模块引脚接口

| 引脚 | 网络名称     | 类型  | 说明            |  |
|----|----------|-----|---------------|--|
| 1  | PA0/BOOT | I/O | 烧录模式引脚,低电平使能  |  |
| 2  | PB0      | I/O | PB0           |  |
| 3  | PB1      | I/O | PB1/WIFI 指示引脚 |  |
| 4  | PB2      | I/O | PB2/ES0       |  |
| 5  | PB3      | I/O | PB3           |  |
| 6  | SP1      |     | 正相音频输出        |  |
| 7  | SP2      |     | 反相音频输出        |  |
| 8  | 5V       | Р   | 5V 电源         |  |
| 9  | PB4      | I/O | PB4           |  |

#### 深圳市海凌科电子有限公司 www.hlktech.com 0755-23152658

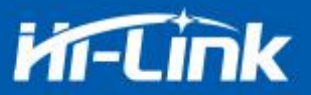

| 10 | RESET    | Ι   | 芯片复位引脚,低电平复位  |  |  |
|----|----------|-----|---------------|--|--|
| 11 | NC       |     |               |  |  |
| 12 | NC       |     |               |  |  |
| 13 | NC       |     |               |  |  |
| 14 | NC       |     |               |  |  |
| 15 | GND      | Р   | GND           |  |  |
| 16 | PB5      | I/O | PB5           |  |  |
| 17 | RX0/PB20 | I/O | RX0,用于升级      |  |  |
| 18 | TX0/PB19 | I/O | TX0,用于升级      |  |  |
| 19 | MIC-     |     | 麦克风负极         |  |  |
| 20 | MIC+     |     | 麦克风正极         |  |  |
| 21 | RX1/PB7  | I/O | UART1,指令设置和透传 |  |  |
| 22 | TX1/PB6  | I/O | UART1,指令设置和透传 |  |  |

1.5. 产品封装

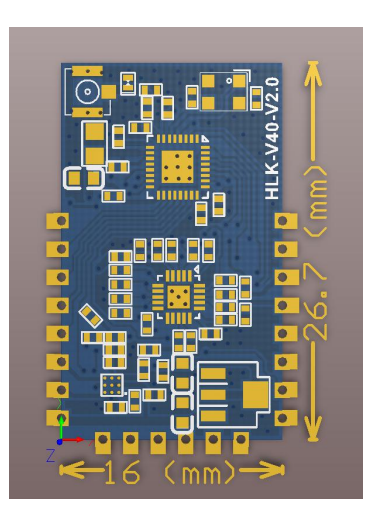

#### 图 1 HLK-V40 封装大小

第4页共33页

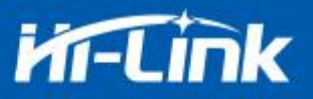

# 1.6. 方框图

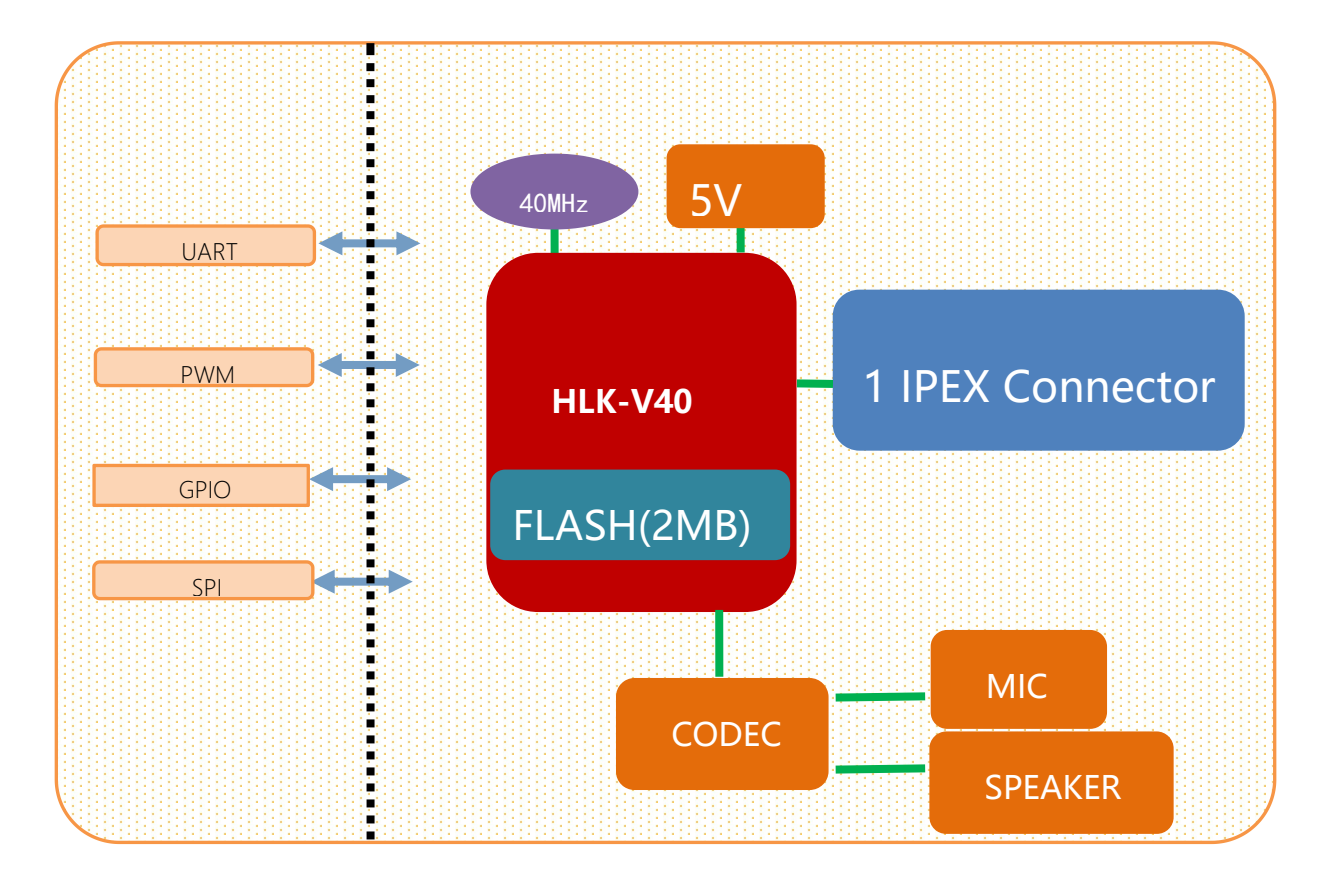

#### 图 2. HLK-V40 模块架构图

#### 1.7. 供电要求

|        | 供电要求          |
|--------|---------------|
| 电源输入电压 | $DC:5\pm0.5V$ |
| 空载运行电流 | 150±50mA      |
| 供电电流要求 | ≥500mA        |

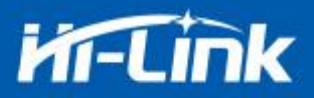

### 1.8. WIFI 发射功耗

| Wifi发射功耗 |        |         |         |  |
|----------|--------|---------|---------|--|
| 模式       | 速率     | 发射功率    | 电流 (ma) |  |
| 11b      | 11Mbps | 19.4dbm | 240     |  |
| 11g      | 54Mbps | 14dbm   | 190     |  |
| 11n      | MCS7   | 12dbm   | 180     |  |

### 1.9. WIFI 接收功耗

| 模式  | 速率     | 电流(ma) |
|-----|--------|--------|
| 11b | 11Mbps | 100    |
| 11g | 54Mbps | 100    |
| 11n | MCS7   | 100.5  |

# 1.10. WIFI 各工作模式下功耗

| 状态          | 描述           | 平均电流<br>(3v3) | 最大电流(3v3) | 单位   |
|-------------|--------------|---------------|-----------|------|
| wifi 初始化    | 关闭射频, MCU 全速 | 45.2          | 46.3      | ma   |
| 保持 wifi 连接  | 保持连接路由器      | 101           | 342       | ma   |
| Udp 发送      | 连接 AP 后,全速   | 03            | 363       | ma   |
|             | UDP 发包       | 73            | 505       | IIIa |
| SoftAP      | SoftAP 联网状态  | 100.5         | 193.7     | ma   |
| SmartConfig | 模块配网状态       | 100.8         | 129.5     | ma   |

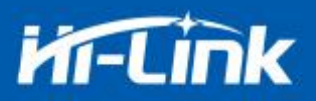

#### 1.11. WIFI 各模式下输出功率

| 参数                                   | 最小值 | 典型值 | 最大值 | 单位  |
|--------------------------------------|-----|-----|-----|-----|
| RF 平均输出功率, 802.11b cck Mode 11m      | -   | 17  | -   | dBm |
| RF 平均输出功率, 802.11g OFDM Mode 54m     | -   | 14  | -   | dBm |
| RF 平均输出功率, 802.11n OFDM Mode<br>MCS7 | -   | 12  | -   | dBm |
| 频率误差                                 | -10 | -   | 10  | ppm |

#### 1.12. WIFI 各模式下接收灵敏度

| 参数                               | 最小值 | 典型值 | 最大值 | 单位    |
|----------------------------------|-----|-----|-----|-------|
| RF 平均输出功率, 802.11b cck Mode 11m  | -   | -93 | -   | dBm   |
| RF 平均输出功率, 802.11g OFDM Mode 54m | -   | -87 | -   | dBm   |
| RF 平均输出功率, 802.11n OFDM Mode     | _   | -73 | _   | dBm   |
| MCS7                             | -   | -75 | -   | dDill |

# 2. 功能描述

HLK-V40 支持串口转 WIFI STA,串口转 WIFI AP 和串口转 BLE 模式。

#### 2.1. wifi 指示灯闪烁描述

模块在不同的模式通过 led 指示灯闪烁表示,从而可以快速方便知道模块运行状态,模块 的 WiFi 指示灯主要有一下几种状态:

1).wifi 指示灯周期性两闪:表示模块处于一键配网模式(暂不支持)

2).wifi 指示灯周期性三闪:表示模块处于 sta 模式, 且尚未连接上目标 ap 热点

3).wifi 指示灯周期性四闪:表示模块处于 2.4g 的 ap 模式, 但不能表示是否有 sta client 设备 连接上来

4).wifi 指示灯快闪:表示模块处于 sta 的模式, 并连接上了 wifi 热点, 当有数据传输的时候 模块 led 会快速闪烁

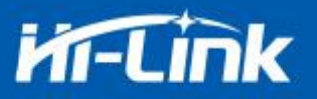

#### 2.2. 一键配网模式(暂不支持)

对于 IOT wifi 模块,基于成本和性能考虑,并没有类似手机一样有触摸屏交互接口,用 户可以在手机看到 ap 列表,点击输入密码,就可以连上网络,那怎么办? 一键配置是 wifi 模 块在混杂模式下(可以抓取空中所有的 802.11 帧), APP 通过 UDP 广播或者组播通过一定 的编码规则将 SSID 和密码发给 wifi 模块,模块解析出来,然后连接路由器。 安装安卓 app HLK-TCPdemo,然后选择配置联网,选择 airkiss 模式,输入密码,点击开启配置后开始配置, 当配网连接成功后,模块会由双闪变为快闪,表示联网成功。

| ESIM 0K/s | 11:  | :22 | * 🛜 70% 🗔 |
|-----------|------|-----|-----------|
| 〈 返回      | 一键   | 配网  |           |
| Elia      | an   | Air | Kiss      |
| 360WiF    | i-BB |     |           |
| 请输入密      | 四    |     |           |
|           |      |     |           |
|           | 开启   | 配置  |           |
|           | 停止   | 配置  |           |
|           |      |     |           |

图 3 一键配网

模块在一键配网的时候,需要把模块设置到一键配网的模式,可以使用串口配置工具把模 块设置成一键配网模式。

| 待发送命令                                                                                                    | COM11                                                                             | •                                      | 搜   | 索模          | 块       | 1                               |
|----------------------------------------------------------------------------------------------------|-----------------------------------------------------------------------------------|----------------------------------------|-----|-------------|---------|---------------------------------|
| at+ancpc=1<br>at+net_ip=0.0.0.0,0.0.0,0.0.0.0<br>at+net_dns=0.0.0.0,0.0.0.0<br>at+remotepro=tcp                                                              | 「<br>工作模式选择」<br>「<br>Smart C                                                      |                                        |     | 专WIF<br>E线网 | 1<br>]† | <br>模式 〇 无线                     |
| at+mode=server<br>at+remotepip=192.168.11.245<br>at+remoteport=8080<br>at+Cloport=<br>at+timeout=0<br>at+uart=115200,8,n,1<br>at+met_commit=1<br>at+reconn=1 | ■ 网络协议选择<br>© TCP服务<br>○ TCP2常户<br>○ UDP服务<br>○ UDP服务<br>○ UDP客户<br>远端P           | 「「「「「「「」」」の「「」」の「「」」の「「」」の「「」」の「「」」の「「 |     |             | 2       | 无线参数<br>网络名称<br>加密方式<br>密钥      |
| 命令执行与回夏                                                                                                    | 192.168.11<br> 端口<br> 8080<br> 本地端口                                               | 245                                    |     |             |         | - 串口参数<br>波特率 11520<br>校验位 NONE |
|                                                                                                    |                                                                                   |                                        | -19 |             |         |                                 |
|                                                                                                    | I 启用DHCP<br>□ 网络参数                                                                |                                        |     |             |         |                                 |
|                                                                                                    | ✓ 启用DHCP<br>──网络参数<br>本地IP                                                        | í.,                                    | 0   | . 0         |         | 0                               |
|                                                                                                    | ✓ 启用DHCP<br>网络参数<br>本地P<br>子网摘码                                                   | i .                                    | 0   | . 0<br>. 0  |         | 0                               |
|                                                                                                    | <ul> <li>✓ 启用DHCP</li> <li>网络参数</li> <li>本地平</li> <li>子网摘码</li> <li>网关</li> </ul> | í .<br>í .                             | 0   | . 0<br>. 0  | •       | 0                               |

图 4 设置成一键配网模式

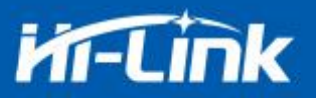

#### 2.3. 串口工作状态转换

#### 2.3.1. 方式 1: 通过按钮切换工作状态

HLK-V40 上电后,默认就是透传模式,通过拉低引脚 PB2/ES0 的时间大于 50ms 小于 2s 进入 at 指令模式,模块会将收到的数据当作是 at 指令进行处理,发送 at 指令让模块进入透传模式,在网络连接上后,串口接收到的数据都将作为透传数据进行传输。

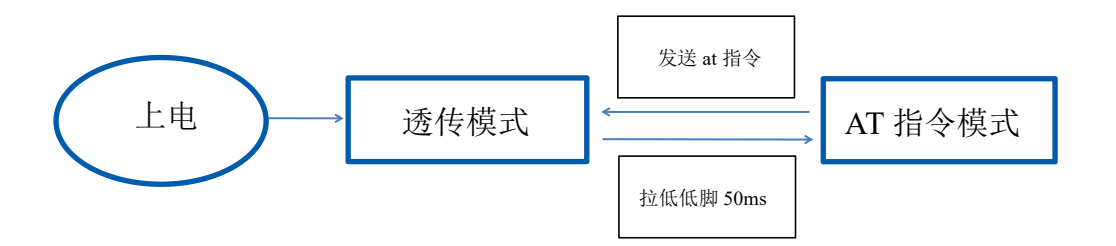

#### 图 5 串口工作模式转换

#### 2.3.2. 方式 2: 通过特殊字符串切换工作状态

1, 在串口上输入"+++", 模块在收到后, 会返回字符串"a"

2, 模块返回字符串"a"后, 需要在1秒内, 在串口上输入字符串"a", 模块收到后, 返回字符串"OK",进入指令模式, 如果超过1秒后输入字符串"a", 进入指令模式将会失败。

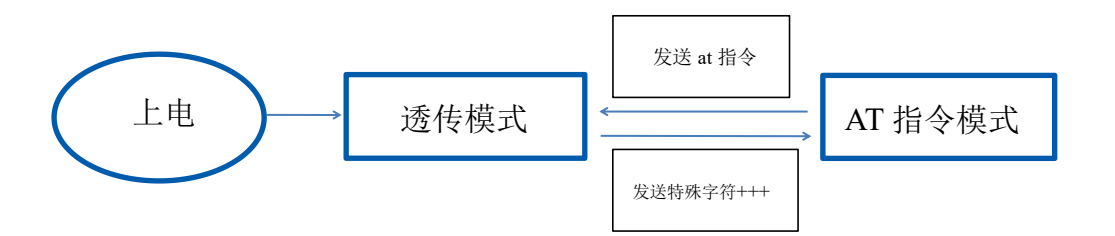

#### 图 6 串口工作模式转换

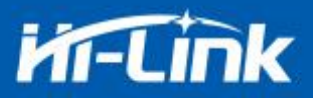

### 2.4.串口转 WIFI STA

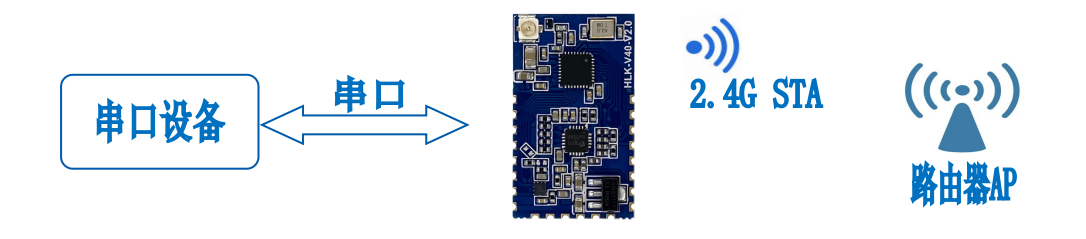

图 7 模块作为 STA

模块把设备的串口数据转换成 wifi 数据,以达到设备联网的目的。

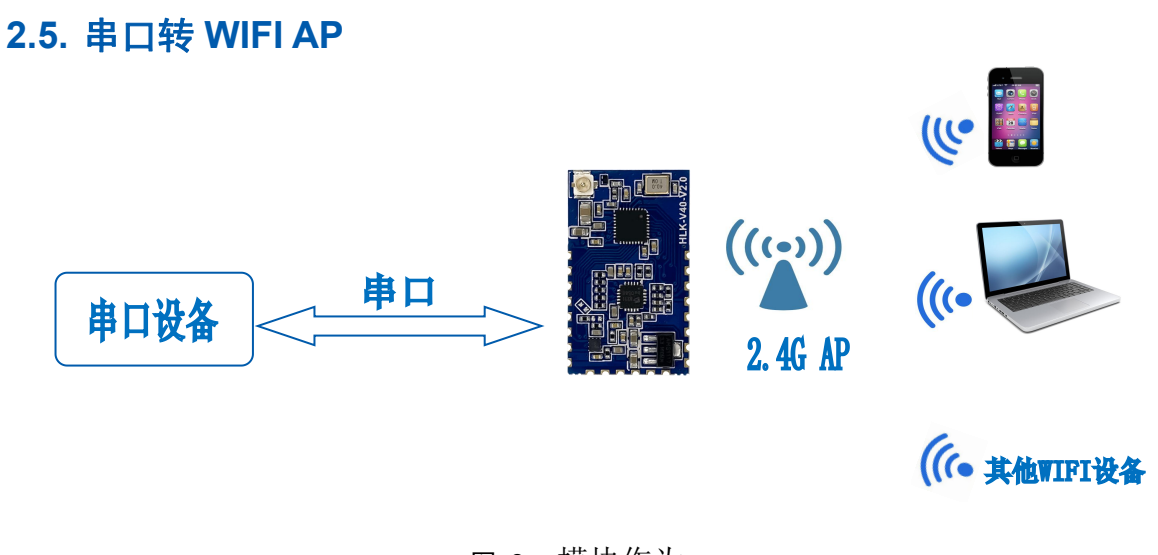

图 8 模块作为 ap

在 AP 模式下,手机, PC 或其他的 wifi 设备可以通过 wifi 连接到 V40 模块上,串口设备 可以通过 V40 模块和其他的 wifi 设备进行数据的传输。

#### 第 10 页 共 33 页

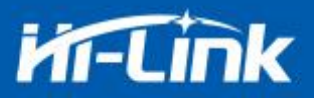

#### 2.6. 串口-网络数据转换

#### 2.6.1. 模块作为 TCP Server

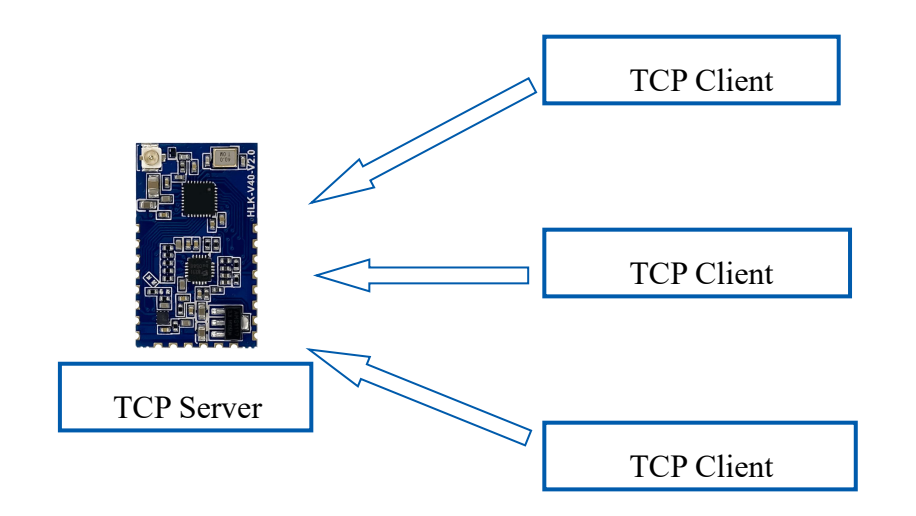

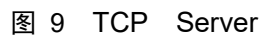

该模式下,模块监听指定的端口,等待 TCP Client 连接,连接上后,所有 TCP 数据直接 发送到串口端,串口端的数据发送到所有的 TCP Client 端,当模块作为 TCP Server 的时候, 最多支持 5 个 TCP Client 连接上 TCP Server。

#### 2.6.2. 模块作为 TCP Client

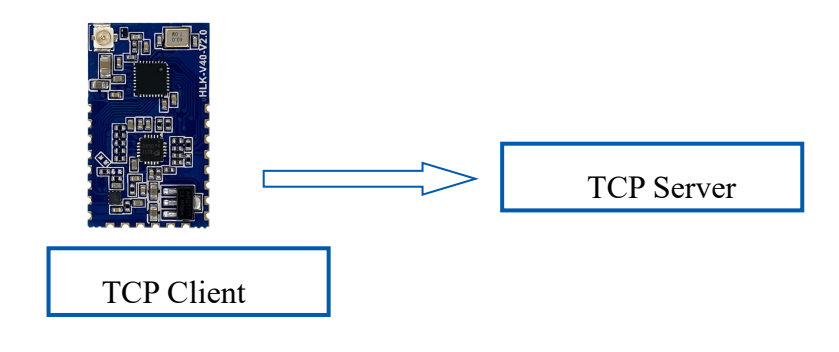

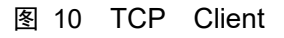

在该模式下,模块会主动去连接指定的 IP,端口,所有的 TCP Server 端发送来的数据直接 发送到串口端,串口端的数据发送到 TCP Server 端。异常的网络断开会导致模块主动重连。

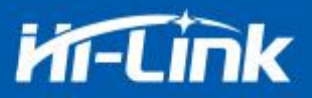

#### 2.6.3. 模块作为 UDP Server

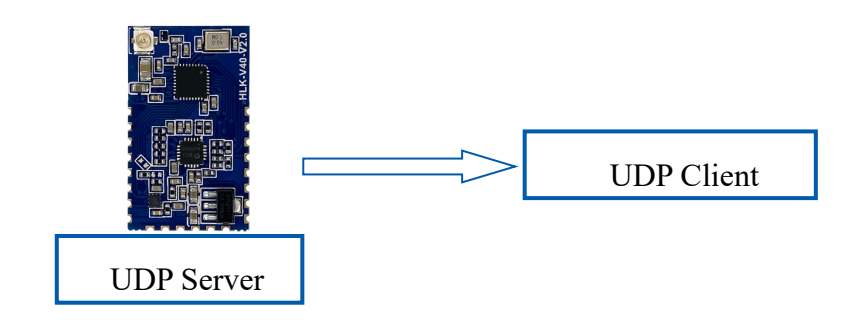

图 11 UDP Server

在该模式下,模块打开本地的指定端口,一旦收到发往该端口的数据,模块会将数据发到 串口,并记录远端的 ip,端口。模块只会记录最后一次连接上的远端信息,串口发送的数据会 直接发送到已记录的远端 ip,端口上。

#### 2.6.4. 模块作为 UDP Client

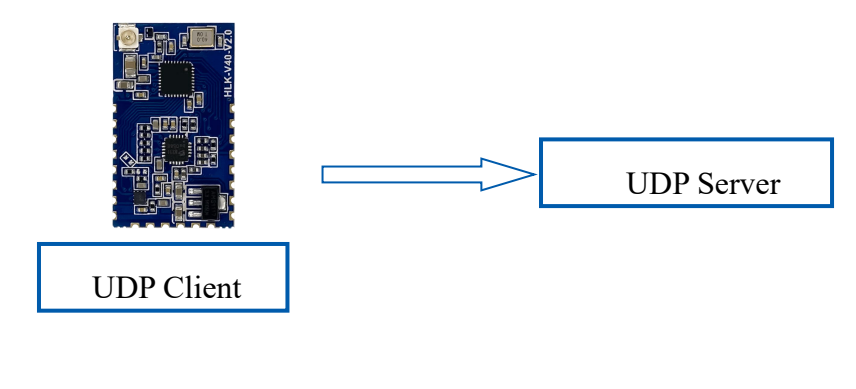

图 12 UDP Client

在该模式下,模块直接将串口数据发送到指定的 ip,端口,从服务器返回的数据将会发送 到串口。

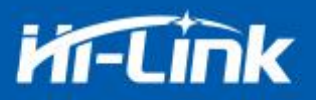

#### 2.7. 应用领域

- ♦ 智能家居;
- ♦ 仪器仪表;
- ♦ Wi-Fi 远程监控/控制;
- ◆ 玩具领域语音播报,网络连接;
- ◆ 彩色 LED 控制;
- ◆ 消防、安防智能一体化管理;
- ◆ 智能卡终端,无线 POS 机,手持设备等。
- ◆ 检测点温度播报
- ◆ 收银语音播报

## 3. AT 指令使用说明

指令格式:在 AT 指令模式下,可以通过串口的 AT 指令对系统进行配置,指令格式如下: at+[command]=[value],[value],[value].....

所有的命令以"at"开始,"\r"结束,如果命令没有以这种格式封装,将不进行处理, 根据不同命令模块将返回不同的返回值。

例如: "at+ver=?"

模块将返回: HLK-V40(b.1.00.120191206180224)

查询指令格式:

at+[command]=?

#### 3.1. 查询当前模块版本:at+ver

语法规则:

| 命令类型 | 语法       | 返回和说明                                       |
|------|----------|---------------------------------------------|
| 执行命令 | at+ver=? | at+ver=HLK-V40(b.1.00.120191206180224):当前版本 |

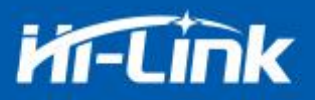

# 3.2. 本地端口操作:at+CLport

| 命令类型           | 语法             | 返回和说明                                                                                              |
|----------------|----------------|----------------------------------------------------------------------------------------------------|
| at+CLport=8080 | at+CLport=8080 | at+CLport=8080<br>Ok<br>说明: 当模块设置为tcpclient时,把模块本地端口设置为8080端口,<br>当模块设置为tcpserver时无效,范围: (1-65535) |
| 14(1) 印 文      | at+CLport=?    | at+CLport=?<br>8080<br>说明:查询本地端口                                                                   |

# 3.3. 设置串口:at+uart

| 命令类型 | 语法                   | 返回和说明                                   |
|------|----------------------|-----------------------------------------|
| 执行命令 | at+uart=115200,8,n,1 | at+uart=115200,8,n,1<br>Ok<br>说明:设置串口参数 |
| 查询命令 | at+uart=?            | at+uart=?<br>115200,8,n,1<br>说明:查询串口参数  |

# 3.4. 设置 DHCP:at+dhcpc

| 命令类型 | 语法         | 返回和说明                       |
|------|------------|-----------------------------|
|      |            | at+dhcpc=1                  |
| 执行命令 | at+dhcpc=1 | ok                          |
|      |            | at+dhcpc=?                  |
| 查询命令 | at+dhcpc=? | 1                           |
|      |            | 说明: 1: dhcp模式, 0: static ip |

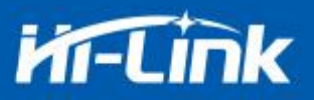

## 3.5. 设置 wifi 连接模式:at+netmode

| 命令类型 | 语法           | 返回和说明                                                 |
|------|--------------|-------------------------------------------------------|
| 执行命令 | at+netmode=3 | at+netmode=3<br>Ok<br>说明:设置模块为ap模式                    |
| 查询命令 | at+netmode=? | at+netmode=?<br>3<br>说明: 1:一键配网 2: sta模式, 3:2.4G ap模式 |

# 3.6. 设置 tcp 连接模式:at+mode

| 命令类型 | 语法             | 返回和说明                                              |
|------|----------------|----------------------------------------------------|
| 执行命令 | at+mode=client | at+mode=client<br>Ok<br>说明:设置模块为客户端模式              |
| 查询命令 | at+mode=?      | at+mode=?<br>client<br>说明: client: 客户端 server: 服务端 |

# 3.7. 设置模块作为 client 时远端 IP:at+remoteip

| 命令类型 | 语法                         | 返回和说明                                           |
|------|----------------------------|-------------------------------------------------|
| 执行命令 | at+remoteip=192.168.11.102 | at+remoteip=192.168.11.102<br>ok<br>说明:设置模的远端ip |
| 查询命令 | at+remoteip=?              | at+remoteip=?<br>192.168.11.102<br>说明:查询远端ip    |

# 3.8. 设置模块作为 client 时远端端口:at+remoteport

| 命令类型 | 语法                 | 返回和说明                                                             |  |
|------|--------------------|-------------------------------------------------------------------|--|
| 执行命令 | at+remoteport=1234 | at+remoteport=1234<br>ok<br>说明: 1,当设置模块设置为tcpserver的时候,此端口是模块监听端口 |  |

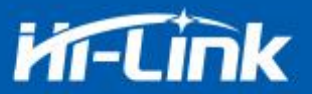

|      |                 | 2,当设置模块为tcpclient的时候,此端口是模块连接的远端端口 范围: (1-65535)                                                                      |
|------|-----------------|----------------------------------------------------------------------------------------------------|
| 查询命令 | at+remoteport=? | at+remoteport=?         1234         说明: 1,当设置模块设置为tcpserver的时候,此端口是模块监听端口         2,当设置模块为tcpclient的时候,此端口是模块连接的远端端口 |

#### 3.9. 设置参数提交:at+net\_commit

| 命令类型 | 语法              | 返回和说明           |
|------|-----------------|-----------------|
| 执行命令 | at+net_commit=1 | at+net_commit=1 |
|      |                 | Ok              |
|      |                 | 说明:提交设置参数       |

## 3.10. 系统重启/退出 at 指令模式:at+reconn

| 命令类型 | 语法                             | 返回和说明                                                 |
|------|--------------------------------|-------------------------------------------------------|
| 执行命令 | at+reconn=1                    | at+reconn=1<br>说明:退出at指令模式                            |
| 执行命令 | at+net_commit=1<br>at+reconn=1 | at+net_commit=1<br>ok<br>at+reconn=1<br>ok<br>说明:系统重启 |

# 3.11. 设置模块的 ssid 和密码:at+wifi\_conf

| 命令类型 | 语法                                          | 返回和说明                                                                          |
|------|---------------------------------------------|--------------------------------------------------------------------------------|
| 执行命令 | at+wifi_conf=HI-LINK_5FE8,n<br>one,12345678 | at+wifi_conf=HLK-V40_1234,none,12345678<br>ok<br>说明:设置模块的ssid和密码,none:无定义,格式需要 |
| 查询命令 | at+wifi_conf=?                              | at+wifi_conf=?<br>HLK-V40_1234,none,12345678<br>说明:查询模块的ssid和密码                |

# 3.12. 设置 socket 连接协议:at+remotepro

| 命令类型 | 语法               | 返回和说明            |
|------|------------------|------------------|
| 执行命令 | at+remotepro=tcp | at+remotepro=tcp |

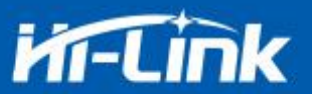

|      |                | ok<br>说明:设置模块socket协议为tcp |
|------|----------------|---------------------------|
|      |                | at+remotepro=?            |
| 查询命令 | at+remotepro=? | tcp                       |
|      |                | 说明:查询模块socket连接协议         |

### 3.13. 设置网络连接参数: at+net\_ip

| 命令类型 | 语法                                                        | 返回和说明                                                                                  |
|------|-----------------------------------------------------------|----------------------------------------------------------------------------------------|
| 执行命令 | at+net_ip=192.168.16.254,2<br>55.255.255.0,192.168.16.254 | at+net_ip=192.168.16.254,255.255.255.0,192.168.16.254<br>ok<br>说明:设置模块的ip,gateway,dns  |
| 查询命令 | at+net_ip=?                                               | at+net_ip=?<br>192.168.16.254,255.255.255.0,192.168.16.254<br>说明:查询模块的ip, gateway, dns |

### 3.14. 查询 STA 模式网络连接状态: at+wifi\_ConState

| 命令类型                | 语法                 | 返回和说明                                 |
|---------------------|--------------------|---------------------------------------|
|                     |                    | at+wifi_ConState=?                    |
| 查询命令 at+wifi_ConSta | at+wifi_ConState=? | Disconnected                          |
|                     |                    | 说明:在sta模式,模块wifi没有连接,Connected表示网络已连接 |

# 3.15. 查询模块 MAC 地址:at+Get\_MAC

| 命令类型                                      | 语法           | 返回和说明             |
|-------------------------------------------|--------------|-------------------|
| at+Get_MAC=?<br>查询命令<br>40:D6:3C:15:5F:E8 | at+Get_MAC=? | at+Get_MAC=?      |
|                                           |              | 40:D6:3C:15:5F:E8 |
|                                           | 说明:查询模块mac地址 |                   |

# 3.16. 设置组帧长度: at+uartpacklen

| 命令类型 | 语法                | 返回和说明             |
|------|-------------------|-------------------|
| 执行命令 | at+uartpacklen=64 | at+uartpacklen=64 |

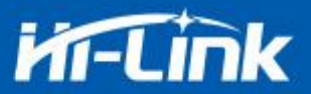

|      |                  | ok<br>说明:把模块的组帧长度设置为64个字节,范围: 5-500<br>设置时如果超出范围,则会自动改为最大或最小值 |
|------|------------------|---------------------------------------------------------------|
| 查询命令 | at+uartpacklen=? | at+uartpacklen=?<br>64                                        |
|      |                  | 说明:查询模块的组帧长度为64个字节                                            |

# 3.17. 设置组帧时间: at+uartpacktimeout

| 命令类型 | 语法                     | 返回和说明                                                                                                 |
|------|------------------------|----------------------------------------------------------------------------------------------------|
| 执行命令 | at+uartpacktimeout=200 | at+uartpacktimeout=200         ok         说明:设置模块的组帧时间为200ms:范围:5-5000         设置时如果超出范围,则会自动改为最大或最小值 |
| 查询命令 | at+uartpacktimeout=?   | at+uartpacktimeout=?<br>200<br>说明:查询模块的组帧时间为200ms                                                     |

# 3.18. 设置蓝牙名称: at+ble\_name

| 命令类型 | 语法                | 返回和说明              |
|------|-------------------|--------------------|
|      |                   | at+ble_name=aaaaa  |
| 执行命令 | at+ble_name=aaaaa | ok                 |
|      |                   | 说明:设置模块的蓝牙名称为aaaaa |
|      |                   | at+ble_name=?      |
| 查询命令 | at+ble_name=?     | аааааа             |
|      |                   | 说明:查询模块的蓝牙名称为aaaaa |

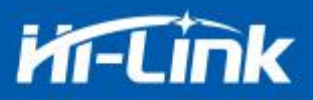

# 3.19. 文字转语音播放命令: at+play\_text

| 命令类型 | 语法                      | 返回和说明                                                                                                    |  |  |  |  |
|------|-------------------------|----------------------------------------------------------------------------------------------------|--|--|--|--|
| 执行命令 |                         | at+play_text=微信收款123元                                                                                                    |  |  |  |  |
|      |                         | 返回和说明         at+play_text=微信收款123元         ok         说明:播放文字"微信收款123元",发送命令后立即播放         注:1,播放内容需要按照固定词条进行播放,词条内容可以使用         play_list进行查询         2,包含数字的词条数字部分可以是动态的,否则只能按照固定词         条播放         比如:微信收款123元,微信收款23423.35元 |  |  |  |  |
|      |                         | at+play_text=微信收款123元<br>ok<br>说明:播放文字"微信收款123元",发送命令后立即播放<br>注:1,播放内容需要按照固定词条进行播放,词条内容可以使用<br>play_list进行查询<br>2,包含数字的词条数字部分可以是动态的,否则只能按照固定词<br>条播放                                                                               |  |  |  |  |
|      | at+play_text=微信收款 123 元 |                                                                                                    |  |  |  |  |
|      |                         |                                                                                                    |  |  |  |  |
|      |                         |                                                                                                    |  |  |  |  |
|      |                         | 条播放                                                                                                    |  |  |  |  |
|      |                         | 比如:微信收款123元,微信收款23423.35元                                                                                                    |  |  |  |  |

# 3.20. 查询播放列表: at+play\_list

| 命令类型           | 语法             | 返回和说明                                                                                                    |  |  |  |  |  |
|----------------|----------------|----------------------------------------------------------------------------------------------------|--|--|--|--|--|
|                |                | at+play_list=?                                                                                                    |  |  |  |  |  |
|                |                | ok                                                                                                    |  |  |  |  |  |
|                |                | 返回:                                                                                                    |  |  |  |  |  |
|                |                | 返回和说明           at+play_list=?           ok           返回:           at+play_list=?           0,欢迎使用云音箱           1,进入无线网络通信模式:正在链接网络:请稍后           2,进入无线网络通信模式:网络未配置:请长按功能键配置           3,进入移动网络通信模式:正在链接移动网络:请稍后           4,进入快速配网模式           5,进入热点配网模式           6,退出配网模式           7,网络连接成功           8,网络连接失败,请重试           9,服务器连接断开,正在重新连接           10,服务连接成功           11,请插入流量卡           12,正在使用移动网络           13,正在使用无线网络           14,这是最大音量           15,这是最小音量 |  |  |  |  |  |
|                |                | 0,欢迎使用云音箱                                                                                                    |  |  |  |  |  |
|                |                | at+play_list=?         ok         返回:         at+play_list=?         0,欢迎使用云音箱         1,进入无线网络通信模式;正在链接网络;请稍后         2,进入无线网络通信模式;网络未配置;请长按功能键配置         3,进入移动网络通信模式;正在链接移动网络;请稍后         4,进入快速配网模式         5,进入热点配网模式         5,进入热点配网模式         6,退出配网模式         7,网络连接成功         8,网络连接失败,请重试         9,服务器连接断开,正在重新连接         10,服务连接成功         11,请插入流量卡         12,正在使用移动网络         13,正在使用无线网络         14,这是最大音量                                                      |  |  |  |  |  |
|                |                |                                                                                                    |  |  |  |  |  |
|                |                | 3,进入移动网络通信模式;正在链接移动网络;请稍后                                                                                                    |  |  |  |  |  |
|                |                | 4,进入快速配网模式                                                                                                    |  |  |  |  |  |
|                |                | 返回和说明<br>at+play_list=?<br>ok<br>返回:<br>at+play_list=?<br>0,欢迎使用云音箱<br>1,进入无线网络通信模式;正在链接网络;请稍后<br>2,进入无线网络通信模式;正在链接移动网络;请稍后<br>2,进入无线网络通信模式;正在链接移动网络;请稍后<br>4,进入快速配网模式<br>5,进入热点配网模式<br>5,进入热点配网模式<br>6,退出配网模式<br>7,网络连接成功<br>8,网络连接失败,请重试<br>9,服务器连接断开,正在重新连接<br>10,服务连接成功<br>11,请插入流量卡<br>12,正在使用移动网络<br>13,正在使用无线网络<br>14,这是最大音量<br>15,这是最小音量<br>16,检测到新版本,设备更新中,请不要断开电源,保持网络连                                                                                                |  |  |  |  |  |
| 杏询命今           | at+nlav list=? | <ul> <li>J,欢迎使用云音箱</li> <li>1,进入无线网络通信模式;正在链接网络;请稍后</li> <li>2,进入无线网络通信模式;网络未配置;请长按功能键配置</li> <li>3,进入移动网络通信模式;正在链接移动网络;请稍后</li> <li>4,进入快速配网模式</li> <li>5,进入热点配网模式</li> <li>5,退出配网模式</li> <li>7,网络连接成功</li> <li>3,网络连接失败,请重试</li> <li>9,服务器连接断开,正在重新连接</li> <li>10,服务连接成功</li> </ul>                                                                                                    |  |  |  |  |  |
| ниш∡ ат⊥ртай_т | at play_115t . | 7,网络连接成功                                                                                                    |  |  |  |  |  |
|                |                | 8,网络连接失败,请重试                                                                                                    |  |  |  |  |  |
|                |                | 9,服务器连接断开,正在重新连接                                                                                                    |  |  |  |  |  |
|                | 10,服务连接成功      | 10,服务连接成功                                                                                                    |  |  |  |  |  |
|                |                | 11,请插入流量卡                                                                                                    |  |  |  |  |  |
|                |                | 12,正在使用移动网络                                                                                                    |  |  |  |  |  |
|                |                | 13,正在使用无线网络                                                                                                    |  |  |  |  |  |
|                |                | 14,这是最大音量                                                                                                    |  |  |  |  |  |
|                |                | 15,这是最小音量                                                                                                    |  |  |  |  |  |
|                |                | 16,检测到新版本,设备更新中,请不要断开电源,保持网络连接,                                                                                                    |  |  |  |  |  |
|                |                | 稍等几分钟                                                                                                    |  |  |  |  |  |

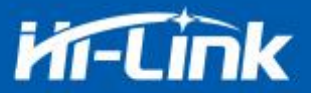

| 17,升级成功         |
|-----------------|
| 18,升级失败         |
| 19,微信收款十元       |
| 20,支付宝收款十元      |
| ok              |
| 说明:其中左边的数字为词条序号 |

# 3.21. 按照词条序号进行播放: at+play\_num

| 命令类型 | 语法             | 返回和说明                                                                                                    |  |  |  |  |
|------|----------------|----------------------------------------------------------------------------------------------------|--|--|--|--|
| 执行命令 |                | at+play_num=19                                                                                                    |  |  |  |  |
|      |                | Ok                                                                                                    |  |  |  |  |
|      | at+play num=10 | 返回和说明<br>at+play_num=19<br>Ok<br>说明:播放序号为19的词条,具体内容请使用play_list查看,发<br>送命令后立即播放;<br>其中命令"at+play_num=19"和命令"at+play_text=微信收款<br>十元"播放效果相同                  |  |  |  |  |
|      | at+pray_num-19 | 说明:播放序号为19的词条,具体内容请使用play_list查看,发<br>法命令后立即播放;                                                                                                    |  |  |  |  |
|      |                | <pre>返回和说明<br/>at+play_num=19<br/>Ok<br/>说明:播放序号为19的词条,具体内容请使用play_list查看,发<br/>送命令后立即播放;<br/>其中命令"at+play_num=19"和命令"at+play_text=微信收款<br/>十元"播放效果相同</pre> |  |  |  |  |
|      |                | 十元"播放效果相同                                                                                                    |  |  |  |  |

# 3.22. 播放音量设置: at+play\_vol

| 命令类型 | 语法             | 返回和说明                 |
|------|----------------|-----------------------|
|      |                | at+play_vol=10        |
| 执行命令 | at+play_vol=19 | Ok                    |
|      |                | 说明:把音量设置为10,范围: 0-100 |

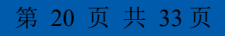

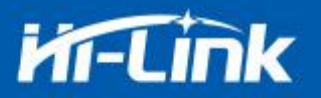

# 4. 模块快速使用指南以及测试套件说明

#### 4.1. 测试套件说明

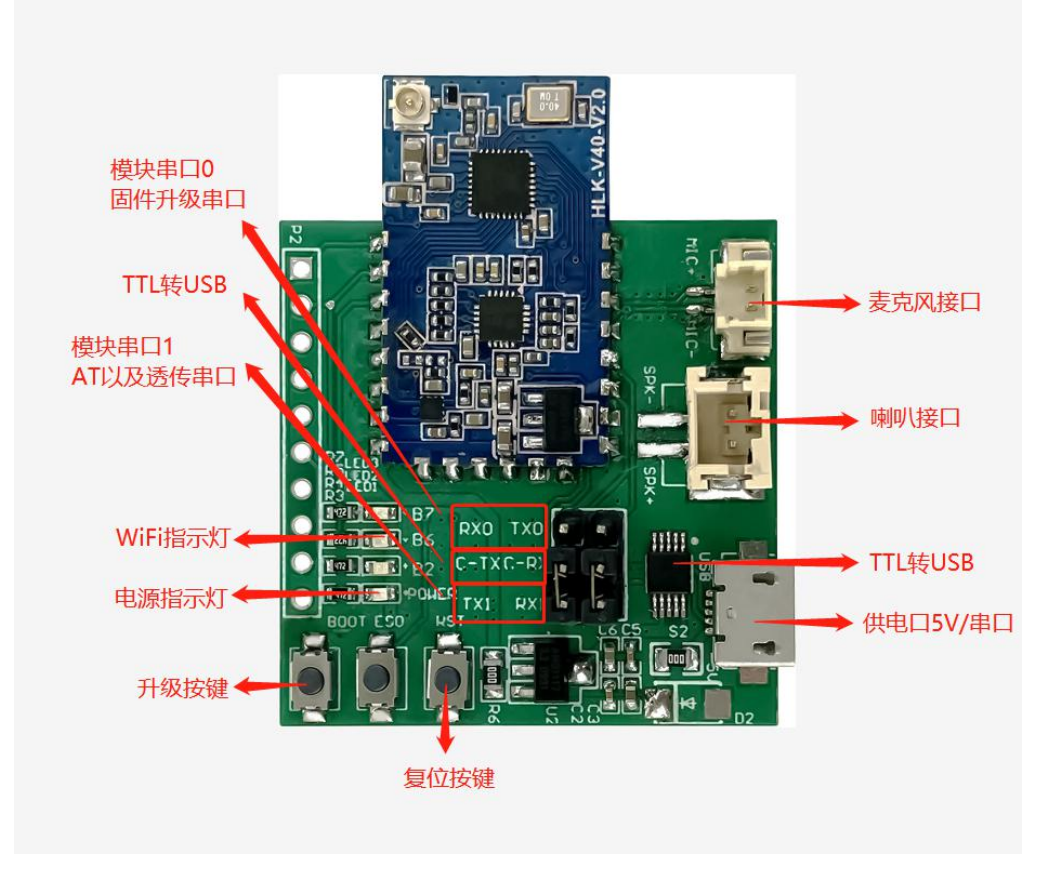

图 13 测试套件

注: B7 与 B2 LED 暂无功能,请忽略。

#### 4.2. 文字转语音快速使用指南

跳线帽接串口1,正常启动后退出透传(方法见2.3),使用串口工具发送AT指令即可。

| 🎼 ssco                                                                                      | M V5.13.1 串                                                                | 口/网络数据                                | 调试器,作者             | [:大虾丁]       | ,26180       | 058@qq.com. QQ群: 52502449(最新版本) - 日                | ×                 |
|---------------------------------------------------------------------------------------------|----------------------------------------------------------------------------|---------------------------------------|--------------------|--------------|--------------|----------------------------------------------------|-------------------|
| 通讯端口                                                                                        | 串口设置                                                                       | 記示 发送                                 | 多字符串               | 小工具          | 帮助           | 联系作者                                               |                   |
| [15:03:20.<br>[15:03:20.<br>[15:03:21.<br>[15:03:21.<br>[15:03:28.<br>□<br>[15:03:28.<br>ok | 644]发→◇+++<br>748]收←◆a<br>138]发→◇aE<br>242]收←◆0K<br>189]发→◇at<br>259]收←◆at | +D<br>]<br>+play_text=<br>+play_text= | —进入AT命令<br>—进入AT命令 | 模式后,<br>模式后, | 正确发ì<br>正确发ì | 送AT指令即可响应语音播报。<br>送AT指令即可响应语音播报。                   | Ŷ                 |
| 清除窗口                                                                                        | 打开文件                                                                       | :\WIN10\Des                           | ktop\微信图           | ]片_20210     | 318141       | 1554. jpg 发送文件 停止 <b>青发送区</b> 「 最前 「 English 保存参数」 | 〜<br>扩展  <b>一</b> |
| 端口号 [07                                                                                     | 5 USB-SERIAL                                                               | . CH340                               | ▼                  | X显示 1        | 保存数据         | 据   F 接收数据到文件   F HEX发送 F 定时发送: 50 ms/次 🗸 加區       | 车换行。              |
| ⑥ 关闭                                                                                        | 印合                                                                         | 更多串口i                                 | 设置 🔽 加             | 时间戳和         | 分包显示         | 示, 超时时间: 20 ms 第1 字节 至 末尾 ▼ 加校验 None ▼             |                   |
|                                                                                             | DTR 波特率                                                                    | : 115200                              | ▼ at+pl            | ay_text=j    | 进入AT省        | 命令模式后,正确发送AT指令即可响应语音播报。                            | ~                 |
| 为了更好地<br>请您注册嘉                                                                              | 发展SSCOM软件<br>立创P结尾客户                                                       | 发                                     | Ĕ                  |              |              |                                                    | 0                 |
| www.daxia                                                                                   | .com \$:69                                                                 | R:T                                   | 73                 | COM5         | 己打开          | 115200bps,8,1,None,None                            | 11                |

图 14 播报语音示例

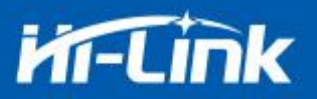

# 4.3. 网络数据传输快速使用指南

### 4.4. 配置软件说明

| 待发送命令                                                                     | COM11 2 - 搜索模块                                                   |
|---------------------------------------------------------------------------|------------------------------------------------------------------|
| t+netmode=2<br>t+dhcpc=1<br>t+remotep=192.168.11.245<br>t+remoteport=8080 | 工作模式选择     串口转WIFI       C Smart C 3     ・ 无线网卡模式 C 无线AP模式(2.4G) |
| t+remotepro=tcp<br>t+timeout=0 1<br>t+mode=server<br>t+uart=115200,8,n,1  | 网络协议选择     无线参数       © TCP服务器     网络名称       C TCP客户端 5     4   |
| t+Die_name=HLK+BLE_1234<br>t+net_commit=1<br>t+reconn=1                   | C UDP服务器 加密方式 ▼<br>C UDP服务器 密钥 密钥                                |
| 命令执行与回复                                                                   | 192.168.11.245                                                   |
|                                                                           | 第600     第115200 ▼ 数据位 8 ▼       本地端口     校验位 NONE ▼ 停止位 1 ▼     |
| 11                                                                        | ☑ 启用DHCP<br>网络参数 13 蓝牙名称 12                                      |
|                                                                           | 本地IP     · · · ·     HLK-BLE_1234       子网摘码     · · · ·         |
| 用户参数保存区<br>User0 S User1 S                                                | 网关 · · · · · · · · · · · · · · · · · · ·                         |
| User2 S User3 S                                                           | 提交配罢   查询配罢   透传模式   恢复出厂                                        |

图 15 串口配置界面

1: 待发送命令窗口、2: 串口号选择、3: 工作模式选择、4: wifi 名称和密码、5: 网络协议选择、6: 串口参数、7: 提交配置、8: 查询配置、9: 进入透传模式、10: 恢复出厂设置、11: 串口返回命令、12: 蓝牙名称设置、13: ip 设置。

#### 4.5. 配置传输过程

```
(:Found Device at COM5(115200)!
复
```

复即可填入配置参数点击提交配置,此处以模块做 STA 模式连接上级 WiFi,模块作为 TCP 服务器为例:

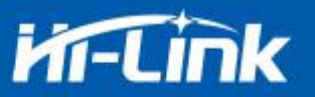

| 待发送命令                                                                                                    | 选择相应串口号                                                                                  |                                   | СОМ5 👻                                                                                                    | 搜索模块                                                     |                                                          |
|----------------------------------------------------------------------------------------------------|------------------------------------------------------------------------------------------|-----------------------------------|----------------------------------------------------------------------------------------------------|----------------------------------------------------------|----------------------------------------------------------|
| atther_Ip=192.108.10.2<br>atthet_Ip=192.108.10.2<br>attherentepro=tcp<br>attherentepro=tcp<br>attherenteport=8080<br>attremoteport=8080<br>attOport=0<br>atthereout=0<br>atthereout=0<br>atthereout=0<br>atthere_Iname=HLK-BLE_F<br>atthere_Iname=HLK-BLE_F<br>atthere_Iname=IIK-BLE_F<br>atthereonn=1 | 54,255,255,255,0,192,108,16.<br>.0.0<br>10.7<br>:AE8 此处<br>TCP                           | <sup>234</sup> 个 [1<br>模块做<br>服务器 | 作模式选择<br>「Smart C<br>网络协议选择<br>「TCP服务器<br>「UDP服务器<br>「UDP客户端<br>」<br>」<br>」<br>」<br>」<br>」<br>」<br>」<br>」<br>」 | 口转WIFI<br><sup>5</sup> 无线网卡模式<br>大线零<br>网络名<br>加密方<br>密钥 | 无线AP模式(2.4G)<br>数 称 xuxu-2.4 式 WPA2_AES ▼ 12345678       |
| 命令执行与回夏<br>at+uartpacklen-? 140<br>at+uartpacktimeout-?<br>at+ver-? HLK-V40(x.2<br>at+CLport-? 0<br>at+ble_name-? HLK-BL                                                                                                    | <u>ip为上级路由</u> ;<br><sup>0</sup> <sub>100</sub> 服务器端口号<br>.04.120210711085807)<br>E_FAE8 | <u>分配</u><br>为8080                | 192.168.100.7<br>端口<br> 8080<br> 本地端口<br> 0                                                                    | <b>項人2.4</b><br>第二参数<br>波特率<br>校验位                       | GWIFISSID以及密码<br>数<br>115200 - 数据位 8 -<br>NONE - 停止位 1 - |
| at+Get_MAC-? 28:6D:C<br>at+wifi_ConState-? D<br>«                                                                                                    | D:9F:FA:E8<br>isconnected                                                                | ~                                 | <ul> <li>/ 启用DHCP</li> <li>网络参数</li> <li>本地IP</li> <li>192 . 16</li> <li>子网摘码</li> <li>255 . 25</li> </ul>     | 58 . 16 . 254<br>55 . 255 . 0                            | 蓝牙名称<br>HLK-BLE_FAE8                                     |
|                                                                                                    |                                                                                          |                                   | 网关 192 . 16<br>DNS 0 . (                                                                                       | 58 . 16 . 254<br>0 . 0 . 0                               |                                                          |

#### 图 15 串口配置示例界面

|                 | 命令执行与回复                                                                  |
|-----------------|--------------------------------------------------------------------------|
|                 | at+remotepro=tcp ok<br>at+mode=server ok<br>at+remoteip=192.168.100.7 ok |
| 提交参数后命令回复栏回复 OK | at+remoteport=8080 ok                                                    |

,模块会自动重启。

^

观察 WiFi 状态灯确认连接后可用 HLK\_Discover (网络搜索工具).exe 软件局域网内搜索

|            | 1 | 船 HLK_[ | ×              |                   |                                 |       |      |
|------------|---|---------|----------------|-------------------|---------------------------------|-------|------|
|            |   | NUM     | IP             | MAC               | INFO                            | Disco | over |
| 即可找到模块 ip。 |   | 1       | 192.168.19.232 | 28:6D:CD:9F:FA:E8 | HLK-V40(x.2.04.120210711085807) |       | _    |

有模块 ip 后即可用工具在局域网内建立 socket 连接传输数据:

| ▲ SSCOM V5.13.1 串口/网络数据调试器,作者:大虾丁丁,2618058@qq.com<br>通讯端口 串口设置 显示 发送 多字符串 小工具 帮助 联系作者                                                                                                    | SSCOM V5.13.1 串口/网络数据调试器,作者:大虾丁丁,2618058@qq.<     通讯端口 串口设置 显示 发送 多字符串 小工具 帮助 联系作者                                                                                                    |
|----------------------------------------------------------------------------------------------------|----------------------------------------------------------------------------------------------------|
| [15:20:53.427]收←◆串口端数据传输网络端接收<br>[15:20:53.902]收←◆串口端数据传输网络端接收<br>[15:20:55.267]发→◇网络端数据传输串口端接收                                                                                                    | [15:20:53.316]发→◇串口端数据传输网络端接收<br>[15:20:53.795]发→◇串口端数据传输网络端接收<br>[15:20:55.281]收←◆网络端数据传输串口端接收                                                                                           |
| [15:20:55.996]发→◇阿猪辆颈语性制串口辆接收<br>电脑局域网内模拟创建客户端<br>连接模块TCP服务器<br>清除窗口 打开文件 [:\\WIN10\Desktop\微信图片_20210318141554.jpg 发送:                                                                                                    | <b>清除窗口</b> 打开文件 诉\₩IN10\Desktop\微信图片_20210318141554.jpg ½                                                                                                    |
| 端口号     TCPClient     ▼     HEX显示 保存数据     「 接收数:       近程     192.168.19.232     8080     连接     ✓     加时间戳和分包显示     超时时间:       本地     192.168.19.228     ▼     777     断开     网络端数据传输串口端接收       7     丁更好地发展SSCON软件     安     译 | <ul> <li>端口号 (COM5 USB-SERIAL CH340 ▼ HEX显示 保存数据 接)</li> <li>● 美闭串口 ◆ 更多串口设置</li> <li>○ 加时间戳和分包显示。超相相:</li> <li>□ RTS ▼ DTR 波特率: 115200 ▼</li> <li>□ 为了更好地发展型中央日</li> <li>□ 发送</li> </ul> |
| i着你注册支立创作结尾空白 ~ ♀ ↓<br>www.daxia.com S:52 R:52 [TCPclient [●已连接]本地IP:                                                                                                    | 【升级到SSC0M5.13.1】★2. ★RT-Thread中国人的开源免费操作系统 ★新<br>www.daxia.com S:52 R:52 COM5 已打开 115200b                                                                                                 |

图 16 数据传输示例界面

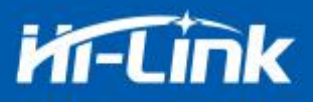

# 5. AT 指令控制代码例程

#### 5.1. 查询配置信息

```
代码:
char *query="\\ //定义字符串指针
at+netmode=?\r\n\ //查询 wifi 连接
```

at+netmode=?\r\n\ //查询wifi连接模式 at+wifi\_conf=?\r\n\ //查询模块的ssid 和密码 at+dhcpc=?\r\n\ //查询dkcp at+net\_ip=?\r\n\ //查询模块的ip at+remoteip=?\r\n\ //查询远端ip at+remoteport=?\r\n\ //查询端口 at+remotepro=?\r\n\ //查询socket 连接协议 at+mode=?\r\n\ //查询 tcp 连接模式 at+uart=?\r\n\ //查询串口参数 at+uartpacklen=?\r\n\ //查询串口组帧长度 at+uartpacktimeout=?\r\n\ //查询串口组帧时间 at+ver=?\r\n\ //查询固件版本号 ";

```
Com_send(query); //从串口把这些数据发送出去
```

#### 运行返回:

```
at+netmode=? 0
```

at+wifi\_conf=? Hi-Link,none,12345678 at+dhcpd=? 0

```
at+dhcpc=? 1
```

at+net\_ip=? 192.168.15.254,255.255.254.0,192.168.11.1

at+remoteip=? 192.168.11.245

at+remoteport=? 8080

at+remotepro=? tcp

at+mode=? server

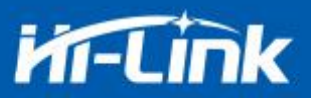

at+uart=? 115200,8,n,1 at+uartpacklen=? 64 at+uartpacktimeout=? 10

at+ver=? V1.39(Dec 6 2012)

# 5.2. 串口转 wifi client(静态 ip 地址)

| 代码:                                          |                |                      |
|----------------------------------------------|----------------|----------------------|
| char *commands_wifi_client_static="\\        |                |                      |
| $at+netmode=2\r\n$                           | //设置           | 为无线网卡 sta 模式         |
| at+wifi_conf=HI-LINK,none,12345678\r\n       | //设置 wifi,     | 加密方式和密码              |
| at+dhcpc=0\r\n\                              | //使用静          | 節态 ip 方式             |
| at+net_ip=192.168.11.254,255.255.255.0,192.1 | l 68.11.1\r\n\ | //设置模块的 ip           |
| at+remoteip=192.168.11.245 $r\n$             | //设置远          | 端需要连接的 ip            |
| at+remoteport=8080\r\n\                      | //设置远          | 远端需要连接的 port         |
| at+remotepro=tcp\r\n\                        | //设置 s         | ocket 的连接方式          |
| at+mode=client\r\n                           | //使用 c         | lient 模式去连接远端 server |
| at+uart=115200,8,n,1 $r$                     | //设置串          | 口参数                  |
| at+uartpacklen=64\r\n                        | //设置组          | 帧长度                  |
| at+uartpacktimeout= $10\r\n$                 | //设置组          | 帧时间                  |
| at+net_commit=1\r\n\                         | //提交参约         | 数                    |
| at+reconn=1\r\n\";                           | //重启模:         | 块                    |
| Com_send(commands_wifi_client_static);       | //把参数          | 从串口发送出去              |
| 运行返回:                                        |                |                      |
| at+netmode=2 ok                              |                |                      |
| at+wifi_conf=HI-LINK,none,12345678 ok        |                |                      |

at+dhcpc=1 ok

at+remoteip=192.168.11.245 ok

at+remoteport=8080 ok

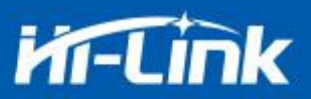

at+remotepro=tcp at+mode=server at+uart=115200,8,n,1 ok at+uartpacklen=64 ok at+uartpacktimeout=10 ok at+net\_commit=1

#### 5.3. 串口转 wifi server(动态 ip 地址)

代码:

char \*commands\_wifi\_ap="\ at+netmode= $2\r\n$ at+wifi conf=Hi-Link ,none,00000000\r\n\ at+dhcpc=1 $r\n$ at+remoteport=8080\r\n\ at+remotepro=tcp $r\n$ at+mode=server $r\n$ at+uart=115200,8,n,1rat+uartpacklen=64 $r\n$ at+uartpacktimeout= $10\r/n$ at+net commit= $1\r/n$ at+reconn= $1\r\$ ; Com send(commands wifi ap);

//设置 wifi 连接的热点名称和密码 //使用动态获取 ip 的方式 //设置本地监听端口 //设置 socket 的连接方式 //socket 作为 server 进行连接 //设置串口参数 //设置组帧长度 //设置组帧时间 //提交参数

//重启模块

//设置为无线网卡模式

运行返回:

at+netmode=2 ok

at+wifi\_conf=HI-LINK,none,12345678 ok

at+dhcpc=1

at+remoteip=192.168.11.245 ok

at+remoteport=8080 ok

at+remotepro=tcp

at+mode=server

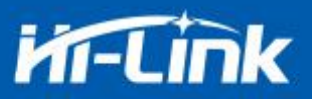

at+uart=115200,8,n,1 ok at+uartpacklen=64 ok at+uartpacktimeout=10 ok at+net\_commit=1

#### 5.4. 恢复出厂设置

代码:

char \*commands\_device\_default="\\

at+default=1\r\n\ //恢复出厂设置

Com\_send(commands\_device\_default);

运行返回:

#### at+default=1

1s 后,模块正常启动,所有配置参数为出厂配置。

更多的功能使用串口配着软件进行配着,软件左边的串口自动生成对应的设置指令。

## 6. 恢复出厂设置方法

拉低模块上的 PB2/ES0 脚 6 秒以上,即可进行恢复出厂设置。

#### 7. 蓝牙数据透传

蓝牙数据透传就是在蓝牙连接成功后,模块的会把从蓝牙接收到的数据从串口发送出去, 模块串口接收到的数据会从蓝牙发送出去。

模块蓝牙功能仅支持蓝牙 4.2.

安装蓝牙手机端测试软件 HLK-BLE.apk,打开手机蓝牙功能,然后打开 app,会在 app 上搜索到 HLK-BLE\_开头的蓝牙名称

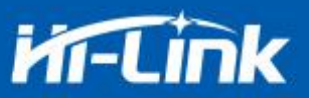

| J' 🔤 😵 🛤 🌚                                                                                                    | 100020         |
|----------------------------------------------------------------------------------------------------|----------------|
| 设备列表                                                                                                    |                |
| HLK-BLE_0000<br>00:00:00:8C:47:C9                                                                                                    | Rssi: -23      |
| preParse: 0201060D09484C4B2D424C455F3<br>00D08484C4B2D424C455F30303030<br>postParse:                                                                                                    | 3030303        |
| @Len = 02, @Type = 0x01 -> 06<br>@Len = 0D, @Type = 0x09 -> HLK-BLE_0000<br>@Len = 0D, @Type = 0x08 -> HLK-BLE_0000                                                                               |                |
| NULL                                                                                                    | Rssi: -62      |
| 78.AF.90.32.07.0A<br>preParse:<br>02011A020A0C0BFF4C001006131E4110C6<br>postParse:<br>@Len = 02, @Type = 0x01 -> 1A<br>@Len = 02, @Type = 0x0A -> 0C<br>@Let = 0B, @Type = 0xFF -> 4C 00 10 06 13 | 34<br>1E 41 10 |
| NULL<br>71:1B:CA:80:7E:FB                                                                                                    | Rssi: -66      |
| preParse: 0201060AFF4C0010050B18BC43F<br>postParse:<br>@Len = 02, @Type = 0x01 -> 06<br>@Len = 0A, @Type = 0xFF -> 4C 00 10 05 0B<br>F7                                                           | 7<br>18 BC 43  |
| NULL<br>21:FE:97:B7:33:EA                                                                                                    | Rssi: -71      |
| preParse: 1EFF060001092002C7DEFED0CD<br>0D62F5392A4A943E48F54AB226AB4<br>postParse:                                                                                                    | 57A9A0C        |

#### 图 17 蓝牙搜索列表

然后在发送框输入发送的数据,然后点击发送,会在串口上接收到数据,串口发送的数据 会在 app 上收到。

| ↓ SSCOM V5.13.1 串口/网络数据调试器,作者:大虾丁丁,2618058@qq.                                                                 | 仅限紧急呼叫 💙 💙 🖸                                                                        | 🕸 🕼 🛜 🖬 💷 17:19                          |
|----------------------------------------------------------------------------------------------------|-------------------------------------------------------------------------------------|------------------------------------------|
| 通讯端口 串口设置 显示 发送 多字符串 小工具 帮助 ▲ PG                                                                               | 123456789                                                                           |                                          |
| 123456789                                                                                                    | 发送数据                                                                                | 清空LOG                                    |
|                                                                                                    | Time(ms): 100                                                                       | 自动发送                                     |
|                                                                                                    | 发送总长度: 9 成功: 9                                                                      | 失败: 0                                    |
|                                                                                                    | 通知(NOTIFY):                                                                         | 接收总长度: 14                                |
|                                                                                                    | [17:19:02:449] Send succe<br>Length: 9<br>[17:19:04:613] Receive by<br>, Length: 14 | ss, Write: 123456789,<br>Notify:asdfasdf |
| 清除窗口     打开又件       端口号     COM4 USB Serial Port        ●     美闭串口     ●       ●     更多串口设置     「加时间戳和分包显示, 超时 |                                                                                     |                                          |
| □ RTS □ DTR 波特率: 115200<br>为了更好地发展SSCOM软件<br>请您注册嘉立创吃结尾客户 发送                                                   |                                                                                     |                                          |
| 【升级到SSCOM5.13.1】★PCB打样降至每款30元顺丰包邮! SMT贴片工程费<br>www.daxia.com S:14 R:9 COM4 已打开 115200                          | ~ < O                                                                               |                                          |

图 18 蓝牙传输测试

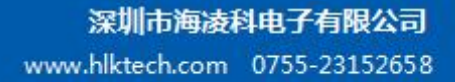

# MI-Link

# 8. 蓝牙配网

蓝牙配网就是通过连接蓝牙,把wifi的名称和密码发送到模块,然后模块根据收到的wifi 名称和密码去连接路由器。

在 sta 和 ap 的模式, 蓝牙都是打开的, 可以通过手机的蓝牙去连接模块。

连接模块的蓝牙后,点击 app 上配置联网按钮,进入配网界面。

| 配置联网         | 1      |
|--------------|--------|
| HI-LINK-0016 |        |
| 清输入wifi密码    | 27-ter |
| 更换wifi       |        |
| 开始配置         |        |
|              |        |
|              |        |
|              |        |
|              |        |
|              |        |
|              |        |

图 19 蓝牙配网界面

首先输入 wifi 名称和密码, 然后点击"开始配置"按钮, 手机就会通过蓝牙把热点 名称和密码发送到模块, 模块收到后会进行保存, 然后重启, 按照手机发送过来的热点名称和 密码进行 wifi 的连接。

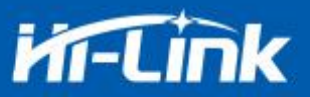

### 9. 语音播放功能

进入at指令模式后,从串口发送at指令"at+play\_text=微信收款123元\r\n",扬声器将会立即播报声音,声音播报命令词条需要按照固定的格式去发送,如果不知道词条的格式,可以发送"at+play list=?\r\n"命令查看支持的命令词条:

at+play list=?

0,欢迎使用云音箱

1,进入无线网络通信模式;正在链接网络;请稍后

2, 进入无线网络通信模式; 网络未配置; 请长按功能键配置

3, 进入移动网络通信模式; 正在链接移动网络; 请稍后

- 4,进入快速配网模式
- 5,进入热点配网模式
- 6,退出配网模式
- 7,网络连接成功
- 8,网络连接失败,请重试
- 9,服务器连接断开,正在重新连接
- 10,服务连接成功
- 11,请插入流量卡
- 12,正在使用移动网络
- 13,正在使用无线网络
- 14,这是最大音量
- 15,这是最小音量
- 16, 检测到新版本, 设备更新中, 请不要断开电源, 保持网络连接, 稍等几分钟
- 17,升级成功
- 18,升级失败
- 19, 微信收款十元
- 20,支付宝收款十元
- 0k

返回的词条格式中左边的序号是词条的序号,使用at+play\_num=<序号>\r\n,将会播放对应的词条声音。

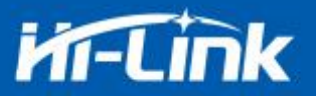

如果词条中有数字,那么数字是可变的,比如: "at+play\_text=微信收款123元",也可 以发送 "at+play\_text=微信收款2342342.15元",具体的播放数字,可以动态调整;非数字 部分,属于固定词条,不可以动态播放。

## 10.串口升级说明

V40 是通过串口进行升级的,升级之前请先保证串口已经连接。

#### 10.1. 进入升级模式方法

请保持红线框内的插针是处于短接状态,将 USB 口连接到电脑,在启动的时候保证 BOOT 按钮是按下的状态(按下 BOOT 键重启,启动后再松开),即可进入升级模式。

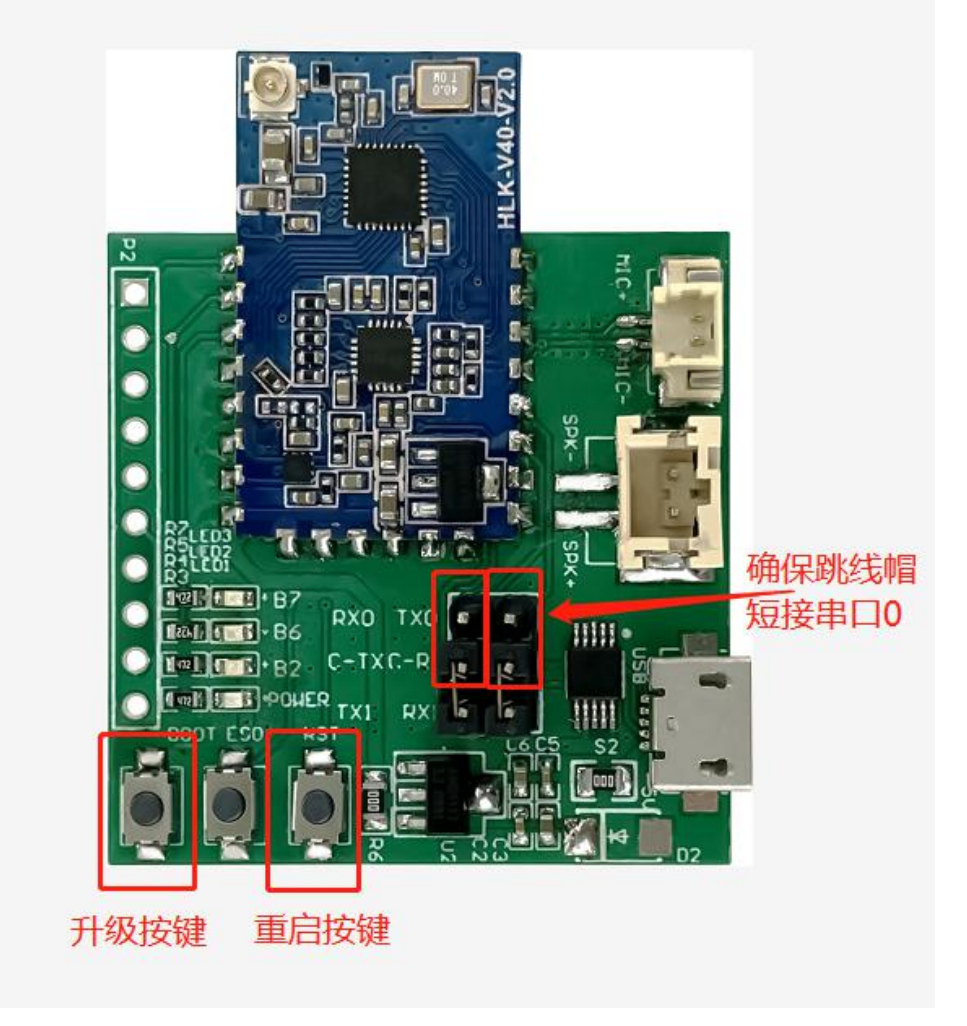

图 20 升级说明

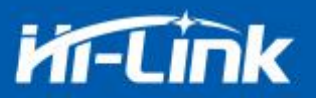

#### 10.2. 开始升级

电脑端升级工具使用 W800 Upgrade Tools.exe 进行升级,选择对应的串口号,进入升级模式后,会在升级升级软件上显示"CCC",表示进入了升级的模式。

| W800 Upgrade Tools V1.0.1 |                         |    |    | 2 |
|---------------------------|-------------------------|----|----|---|
|                           |                         |    |    |   |
|                           |                         |    |    |   |
|                           |                         |    |    |   |
|                           |                         |    |    |   |
|                           |                         |    |    |   |
|                           |                         |    |    |   |
|                           |                         |    |    |   |
|                           |                         |    |    |   |
|                           |                         |    |    |   |
|                           |                         |    |    |   |
|                           |                         |    |    |   |
|                           |                         |    |    |   |
|                           |                         |    |    |   |
| 端口号: COM33 ↓ <b>清空接收</b>  | 型号: [₩800 💠 ] □ 擦除Flash | 0% | 下书 | e |

图 21 已进入升级模式示例

然后点击下载按钮,开始升级

| W800 Upgrade Tools V1.0.1              |                                        | _ |  |
|----------------------------------------|----------------------------------------|---|--|
| CCCCCCCCCCCCCCCCCCCCCCCCCCCCCCCCCCCCCC | cccccccccccccccccccccccccccccccccccccc |   |  |
|                                        |                                        |   |  |

图 22 开始升级

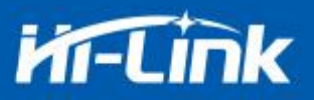

# 附录A 文档修订记录

| 版本号   | 修订范围          | 日期        |
|-------|---------------|-----------|
| V1.00 | 首版            | 2021-6-18 |
| V1.01 | 增加音量设置命令      |           |
| V1.02 | 增加测试套件以及使用说明  | 2021-8-5  |
| V1.03 | 修改 4.2 文字描述错误 |           |